# OSNOVO cable transmission

## РУКОВОДСТВО ПО ЭКСПЛУАТАЦИИ

ПЕРЕКЛЮЧАТЕЛЬ ЦЕПЕЙ VGA, КЛАВИАТУРА, «МЫШЬ»

## SW-VKM108 SW-VKM116

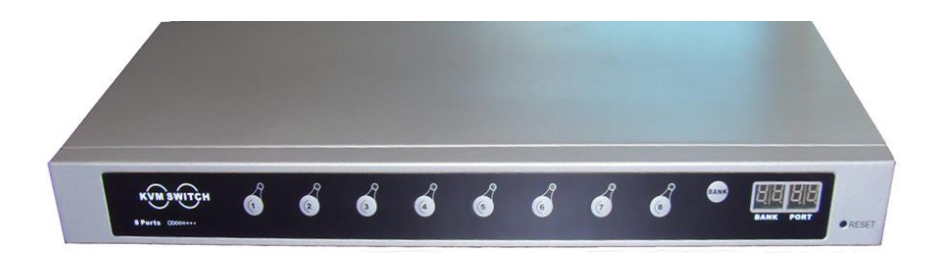

Прежде чем приступать к эксплуатации изделия внимательно прочтите настоящее руководство

Составил: Иванов Ю. Л.

www.osnovo.ru

### Назначение

Устройство позволяет с одного рабочего места (один VGA-монитор, одна клавиатуру и одна «мышь») осуществлять полноценное управление до 8-и (SW-VKM108) или 16-и (SW-VKM116) ПК. Устройство может монтироваться в 19" стойку.

### Комплект поставки\*

- 1. VKM переключатель 1шт.
- 2. Кабель VKM 8 (SW-VKM108) или 16 шт.(SW-VKM116)
- 3. Кабель каскадного подключения 1 шт.
- 4. Сетевой кабель 1 шт.
- 5. Монтажный комплект для крепления в 19" стойку
- 6. Паспорт 1 шт.
- 7. Упаковка 1 шт.

### Особенности

- Поддерживаемые ОС: DOS, Win3.X, Win95/98/98SE/2000/ME/2003/XP/Vista/Win7, WinNT, Netware, Unix, Linux, др.;
- 2. Поддержка iMAC, Power MAC и Sun Microsystems;
- 3. Возможность «горячего» подключения устройств (без предварительного отключения питания);
- 4. Разрешение: до 1920х1440;
- 5. Полоса пропускания: 200МГц;
- 6. Экранное меню (OSD);
- Не требует установки дополнительного ПО. Выбор между ПК осуществляется клавишами, с помощью экранного меню, «мышью» или «горячими» клавишами клавиатуры;
- Функция автосканирования позволяет автоматически переключаться между компьютерами последовательно в заданных интервалах (5...99с);
- 9. Звуковое подтверждение переключения портов;
- Возможность каскадного подключения нескольких устройств (автоопределение). В т.ч. совместная работа 8-и и 16-канальных устройств;
- 11. Световая индикация режимов работы.

### Габариты

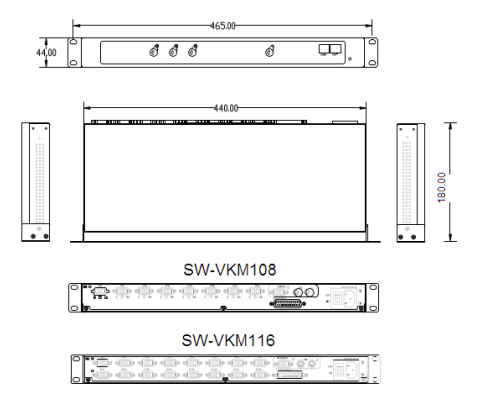

Рис.1 Габариты SW-VKM108 и SW-VKM116

### Установка и подключение

Выберите подходящее месторасположение устройства в стойке. Примите во внимание длину проводов для подключения оконечного оборудования. Крепежными скобами (поставляются в комплекте) прикрепите устройство.

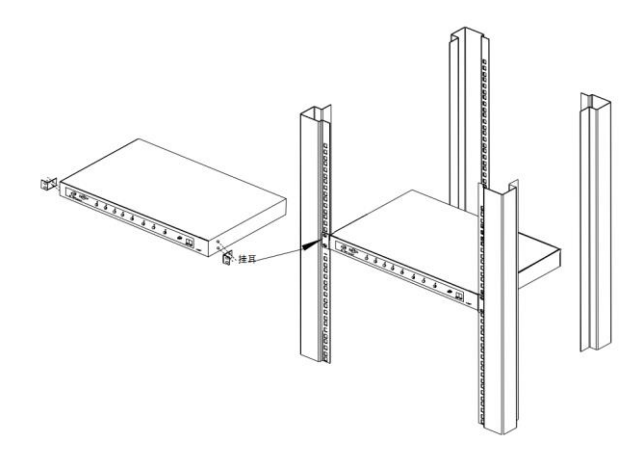

### Рис.2 Крепление SW-VKM108 и SW-VKM116 в 19" стойку

### Внимание Перед установкой убедитесь, что оборудование (переключатель, ПК, др.) отключено от источников электропитания

Произведите подключение монитора, клавиатуры и мыши, как указано на рисунках 3, 4,5.

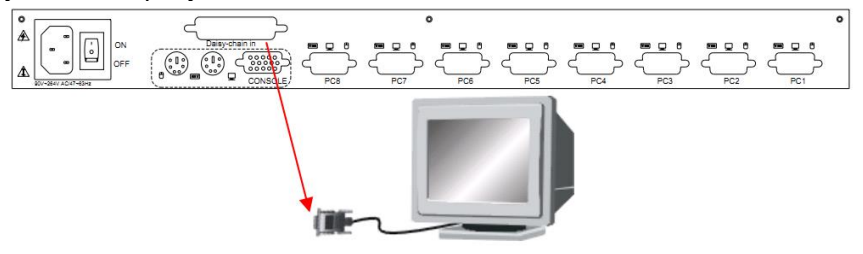

### Рис.3 Подключение монитора

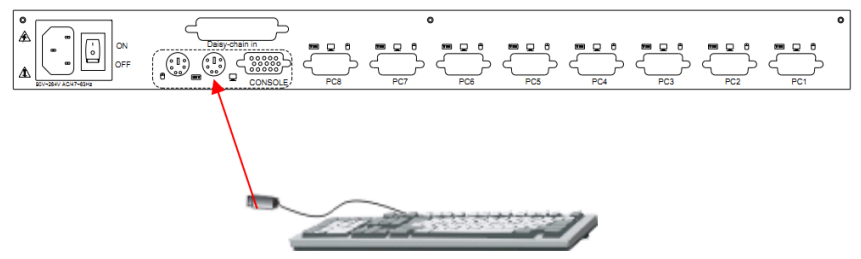

Рис.4 Подключение клавиатуры

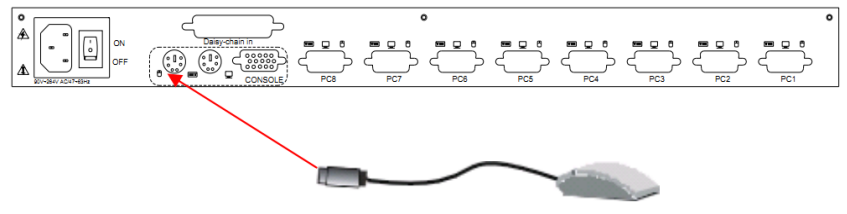

Рис.5 Подключение «мыши»

### Передняя панель (индикаторы и клавиши)

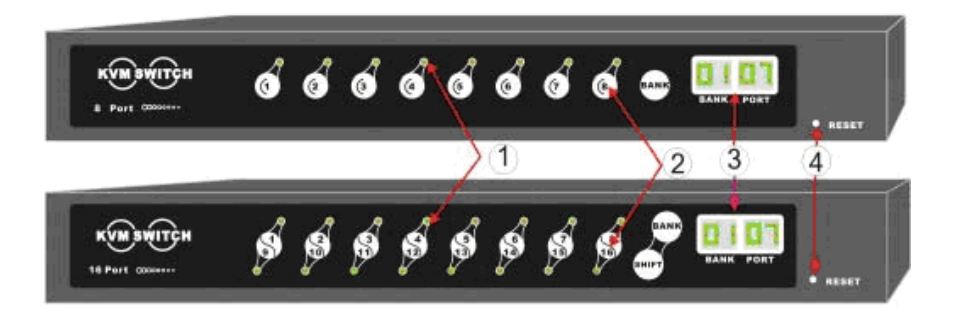

Рис.6 Передняя панель SW-VKM108 и SW-VKM116

| 1 | Световой индикатор. Зеленый цвет индикатора<br>означает, что ПК подключен данному порту и<br>работает                                                                                                    |
|---|----------------------------------------------------------------------------------------------------|
| 2 | <ul> <li>Клавиша активации выбранного порта</li> <li>«BANK». При нажатии клавиши «BANK»<br/>значение номера подключенной группы<br/>увеличивается на 1</li> <li>«SHIFT». Если Вы переключаетесь между<br/>каналами 916, нажмите клавишу,<br/>обозначающую номер канала, удерживая клавишу<br/>«SHIFT»(SW-VKM116)</li> </ul> |
| 3 | Индикатор активной группы и порта подключенного ПК.                                                                                                    |
| 4 | «RESET» Клавиша перезагрузки устройства                                                                                                    |

### Задняя панель

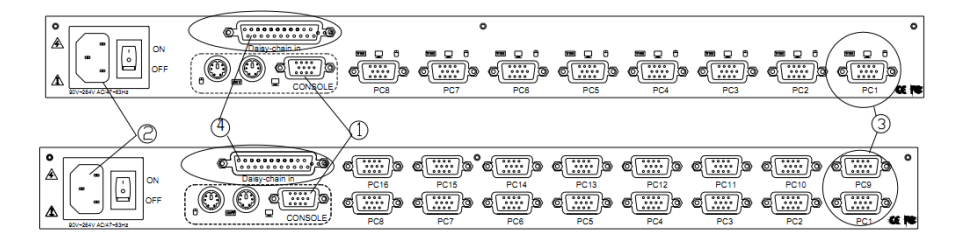

Рис.7 Задняя панель SW-VKM108 и SW-VKM116

| 1 | Консоль подключения монитора, клавиатуры,     |
|---|-----------------------------------------------|
| I | «МЫШИ»                                        |
| 2 | Разъем подключения кабеля электропитания      |
| 2 | 8/16 разъемов для получения сигналов VKM      |
| 3 | (видео, клавиатура, «мышь») с подключаемых ПК |
| 4 | «DAISY CHAIN IN» Разъем для каскадного        |
| 4 | подключения переключетелей SW-VKM108/116      |

### Подключение оборудования

С помощью VKM-кабеля подключите необходимое количество компьютеров (серверов) (рис.8).

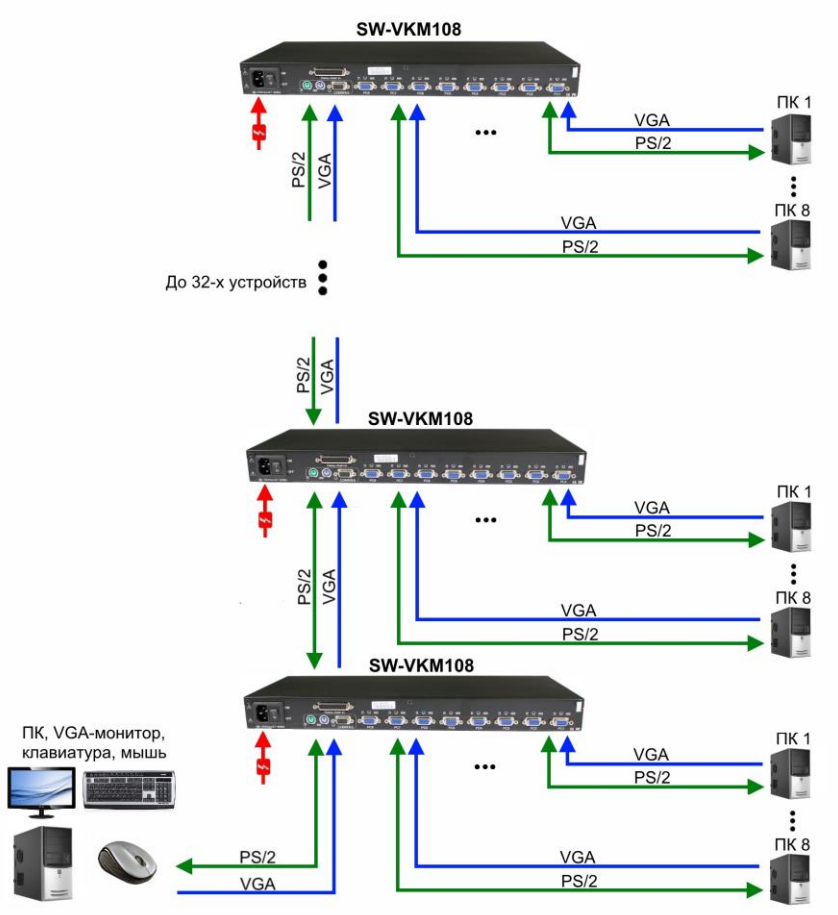

Рис.8 Подключение ПК и каскадное подключение SW-VKM108, SW-VKM116

Для увеличения количества подключаемых компьютеров Вы можете к основному переключателю подключить несколько (до 32) дополнительных. Первый (основной) в этом случае будет называть «BANK1» («ГРУППА1»). Второй – «BANK2» и т.д. Соединительный кабель подключается к разъему **«DAISY CHAIN IN»** предыдущего и к консоли подключения монитора, клавиатуры, «мыши» последующего (рис.8).

### Включение/выключение

Убедитесь, что все кабели подключены к оборудованию.

Подключите устройства к сети и включите электропитание. Загорится световой индикатор (рис.6 (3)) и раздастся звуковой сигнал.

На мониторе увидите приглашение ввести пароль для входа в систему:

Enter password:

Введите пароль и

нажмите клавишу «Enter»

Для выключения устройства нажмите клавишу отключения

электропитания 🖾, находящуюся на задней панели.

### Управление с помощью передней панели

### 1. Переключение портов

Для переключения между портами нажмите клавишу на передней панели устройства с номером выбранного порта («1...8»). Для переключения на порты «9...16» нажимайте клавишу с номером порта, удерживая клавишу **«SHIFT»**. На световом индикаторе передней панели **«PORT»** (рис.6(3)) отобразиться номер активированного Вами порта. Переключение будет сопровождаться звуковым сигналом.

### 2. Переключение групп (BANK)

Для переключения на другие переключатели, подключенным каскадно (следующей группе устройств) нажмите клавишу **«BANK»** на передней панели (рис.6). На световом индикаторе передней панели **«BANK»** (рис.6(3)) отобразиться номер активированной Вами группы. Повторное нажатие клавиши **«BANK»** приведет к переключению на следующее подключенное устройство и т.д. После переключения к последнему произойдет возврат к первому (основному):

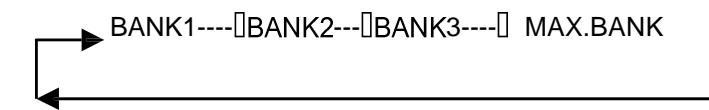

### 3. Перезагрузка

Для выполнения перезагрузки нажмите клавишу «**RESET**» на передней панели переключателя (рис.6(4)). Перезагрузка будет произведена только на устройстве, на котором была нажата клавиша.

### «Горячие» клавиши

|                                    | Д                       |                                                                                                    |
|------------------------------------|-------------------------|----------------------------------------------------------------------------------------------------|
| Назначение                         | Двойно                  | Описание функции                                                                                                    |
|                                    | e                       |                                                                                                    |
| Переключени                        | + «1»«8»                | Переключение портов «1…8».<br>Напр.: двойное нажатие левой<br>клавиши «Ctrl» + «2» приведет к<br>переключению на второй порт данной                                                                              |
| е портов                           | +                       | Переключение портов «9…16»                                                                                                    |
|                                    | + ↑/↓                   | Переключение на предыдущий /<br>последующий порт                                                                                                    |
| Переключени<br>е групп<br>(«BANK») | + «Pg Up»/<br>«Pg Down» | Переключение на предыдущую /<br>последующую группу                                                                                                    |
| Звуковая<br>сигнализация           | + «B»                   | Вкл/выкл звукового сигнала. По<br>умолчанию звуковой сигнал включен.<br>Функция доступна только в режиме<br>сканирования.                                                                                        |
| Автосканиров<br>ание + «S»         |                         | <ol> <li>Для выхода из автосканирования<br/>нажмите любую клавишу клавиатуры.</li> <li>При приведении «мыши» в движение<br/>сканирование приостанавливается</li> <li>Время сканирования увеличивается</li> </ol> |
| Перезагрузка<br>устройства         | + «R»                   | «Мягкая» перезагрузка системы                                                                                                    |

| Блокировка<br>«мыши»                 | + «12»                                       | Блокировка доступа «мыши» к<br>функциям меню (OSD)    |
|--------------------------------------|----------------------------------------------|-------------------------------------------------------|
| Сброс<br>«мыши»                      | + «M»                                        | Сброс «мыши» для восстановления работоспособности     |
| Сброс<br>клавиатуры                  | + «K»                                        | Сброс клавиатуры для восстановления работоспособности |
| Включение<br>экранного<br>(OSD) меню | + «Пробел»<br>Двойной<br>щелчок по<br>правой | Включается экранное меню                              |

Цифровые клавиши клавиатуры («0, 1,...,9») используются для введения номера порта и не используются в комбинациях «горячих» клавиш.

### «Горячее» подключение

Устройства могут быть подключены (или отключены) к любому (кроме **«DAISY CHAIN IN»** -разъем для каскадного подключения) разъему или порту в «горячем» режиме (без отключения питания и перезагрузки).

### Внимание

Некоторые ОС (\*NIX-системы) могут не поддерживать «горячего» подключения устройств. Устройства могут не работать или работать не корректно. В таком случае для восстановления работоспособности «сбросьте» клавиатуру, «мышь» или перезагрузите систему.

### Работа с экранным меню (OSD)

Используя комбинацию «горячих» клавиш Вы можете вызвать экранное меню (рис.9)

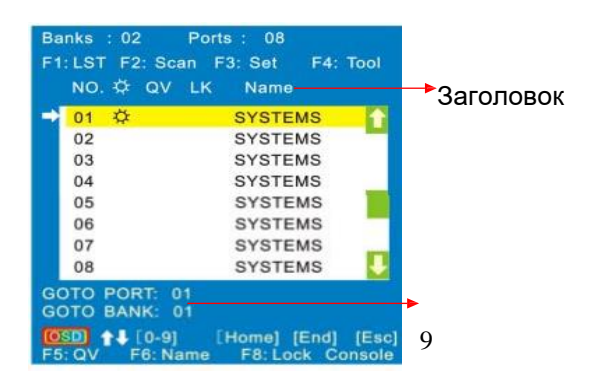

### Командная строка

### Рис.9 Экранное меню

| Заголовок | Назначение                                                                                             |
|-----------|----------------------------------------------------------------------------------------------------|
| NO.       | Номера всех подключенных портов                                                                        |
|           | Символ указывает на порт, с которым ведется работа                                                     |
|           | Символ обозначает, что данный порт активен (ПК                                                         |
| QV        | Символ указывает, что данный порт выбран для быстрого сканирования                                     |
| LK        | В данной колонке отображается символ, если на порт<br>установлен пароль. (Данная версия эту функцию не |
| Name      | Если порту присвоено имя, оно будет отображено в этой колонке                                          |

### Управление экранным меню с помощью клавиатуры

- Для активации экранного меню дважды нажмите левый «Ctrl» и клавишу «Пробел» или клавишу «Win».

- Для выхода из меню нажмите клавишу «Esc».
- Для переключения между портами можете использовать клавиши

## 【↑】<sub>〃</sub>【↓】

со стрелками

- Используйте клавиши **«Home»** и **«End»** для быстрого доступа к первому или последнему порту.

- Для быстрого доступа к предыдущему и последующему порту используйте клавиши «**Page Up**» и «**Page Down**».

- Для активации конкретного порта нажмите клавишу с номером порта («0»... «9»). В командной строке «GOTO PORT» отобразиться номер выбранного Вами порта. Выбрав номер порта, нажмите клавишу **«Enter»**.

### Управление экранным меню с помощью «мыши»

- Дважды щелкните правок кнопкой «мыши» по экранному меню;

- Прокручивая среднюю клавишу «мыши» выберите нужный порт;

- Нажмите левую или среднюю клавишу «мыши» для активации порта;

- Для выхода из экранного меню нажмите правую кнопку «мыши».

### Примечание

Доступ к экранному меню с клавиатуры и «мыши» может быть заблокирован

### Командная строка

«GOTO PORT» - активный порт «GOTO BANK» - активная группа

Пример:

В командной строке указано значение: «GOTO PORT:01»

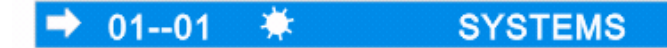

Например Текущее значение порта и группы:

## GOTO PORT: 0 1 GOTO BANK: 0 1

Нужно перейти к восьмому порту второй группы.

- Нажимая клавишу **«Page Down»**, установите нужное значение группы («02»):

### GOTO PORT: 0 1 GOTO BANK: 0 2

- Нажимая клавишу («08»):

## GOTO PORT: 0 8 GOTO BANK: 0 2

Нажмите клавишу «Enter» для того, чтобы изменения вступили в силу. Произойдет переключение на выбранный порт, группу и выход в главное меню.

В меню значения примут вид:

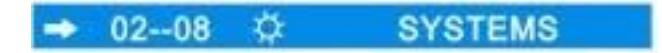

Для выхода из меню нажмите клавишу «Esc».

### Быстрое сканирование

| 1 | 01 0 | ÷ | SYSTEM | 8  |
|---|------|---|--------|----|
| I | 02   |   | SYSTEM | S  |
| l | 03   |   | SYSTEM | S  |
| I | 04   |   | SYSTEM | 8  |
| l | 05   |   | SYSTEM | S  |
| I | 06   |   | SYSTEM | IS |
| l | 07   |   | SYSTEM | 8  |
| I | 08   |   | SYSTEM | S  |

- Нажмите клавишу **«F5»** для активации данной функции .

- Нажимая клавиши

выберите нужный порт;

- Нажмите клавишу **«F5»** для активации функции на данном канале. В столбце **«QV»** появиться символ

- Для деактивации функции быстрого сканирования повторно нажмите клавишу

### «F5»;

- Для сброса к заводским настройкам данной функции нажмите клавишу **«F3».** 

По умолчанию ни у одного из портов данная функция не включена

Рис.10 Быстрое сканирование включено

### Присвоение имени порту

Для включения данной функции нажмите «F6»

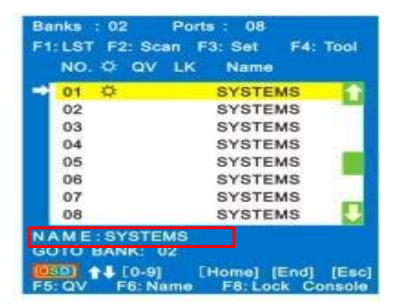

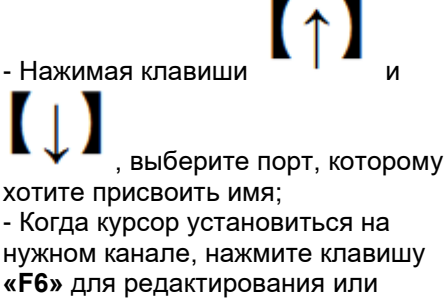

удаления старого имени порта.

- По окончании редактирования нажмите клавишу «Enter». Изменения вступят в силу. Для выхода из меню редактирования нажмите клавишу «Esc» Для введения буквенных значений используйте клавиши «А...Z». Для введения цифр – клавиши «1...0». По умолчанию имя у всех портов: «SYSTEM»

Рис.11 Функция присвоения имени порту

### Блокировка консоли

Для блокировки консоли нажмите клавишу «F8».

Enter password:

После введения пароля повторно нажмите клавишу «F8».

### Работа с экранным меню

1. Для входа в подменю используйте функциональные клавиши клавиатуры **«F1»...»F2»**.

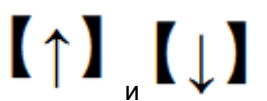

2. Клавишами

выберите нужный пункт подмен.

Нажмите «Enter».

3. Для возврата к предыдущему пункту меню нажмите клавишу **«Esc»**.

| Функции<br>(функц. клавиши) |    | Подменю     | Назначение                                     |
|-----------------------------|----|-------------|------------------------------------------------|
| <b>LST</b><br>(список)      | F1 | ALL         | Изменение отображения                          |
|                             |    | Power On    | ВКЛЮЧЕННЫЕ, ВЫБРАННЫЕ                          |
|                             |    | Quick View  | ДЛЯ <b>«Quick View»</b> )                      |
| SCAN                        | F2 | ALL         | Функция автоматического                        |
| (сканирова<br>ние)          |    | Power On    | переключения между портами через установленный |
|                             |    | Quick View  | промежуток времени (ВСЕ,                       |
| SET                         | F3 | Scan Time   | Настройка времени                              |
| (настройк                   |    | Port Time   | сканирования, пароля, сброс                    |
| и)                          |    | Console PWD | параметров                                     |

|                                    |    | Port PWD       |                                           |
|------------------------------------|----|----------------|-------------------------------------------|
|                                    |    | Load Default   |                                           |
| <b>ТООL</b><br>(дополнитель<br>но) | F4 | Reset KVM      | oc                                        |
|                                    |    | Reset Mouse    | Сорос подключения VKM,<br>сброс/включение |
|                                    |    | Reset Keyboard | клавиатуры, «мыши».<br>Помочатрония       |
|                                    |    | Mouse ON       | демонстрация<br>информации о              |
|                                    |    | Keyboard ON    | подключенных                              |
|                                    |    | About KVM      | устройствах                               |

### Клавиша «F1»: LST (список)

| Quick View | SYSTEMS |
|------------|---------|
| 02         | SYSTEMS |
| 03         | SYSTEMS |
| 04         | SYSTEMS |
| 05         | SYSTEMS |
| 06         | SYSTEMS |
| 07         | SYSTEMS |
| 08         | SYSTEMS |

Рис.12 Меню «LST»

| ъ подменю     | Симво<br>л | Энауен в                                              |
|---------------|------------|-------------------------------------------------------|
| A<br>I<br>I   |            | Список всех портов                                    |
| Power On      | Þ          | Список только включенных ПК                           |
| Quick<br>View | 1          | Список портов, выбранных для<br>быстрого сканирования |
|               | ~          | >                                                     |

- Для входа в подменю нажмите клавишу «F1»;

- Пользуясь клавишами

пункт подменю. Нажмите «Enter»;

- Для возврата в главное меню нажмите «Esc».

### Клавиша «F2»: SCAN (сканирование)

| Banks : 02 Po                  | rts: 08          |
|--------------------------------|------------------|
| F1:LST F2: Scan                | F3: Set F4: Tool |
| NO. S All<br>Power On          | Name             |
| - 01 K Quick View              | SYSTEMS          |
| 02                             | SYSTEMS          |
| 03                             | SYSTEMS          |
| 04                             | SYSTEMS          |
| 05                             | SYSTEMS          |
| 06                             | SYSTEMS          |
| 07                             | SYSTEMS          |
| 08                             | SYSTEMS          |
| GOTO PORT: 01<br>GOTO BANK: 01 |                  |
| F5: QV F6: Name                | F8: Lock Console |

Рис.13 Меню «SCAN»

| Пункт<br>подменю | Значение                                  |
|------------------|-------------------------------------------|
| A                | Сканировать все порты                     |
| Power On         | Сканировать только порты с включенными ПК |
| Quick View       | Сканировать только порты, отмеченные «QV» |

### Примечание

Для выхода из режима сканирования достаточно нажать любую клавишу клавиатуры. Приведение «мыши» в движение увеличит время сканирования. Сканирование проводиться последовательно от 1-го к последнему порту.

- Для входа в подменю нажмите клавишу «F2»;

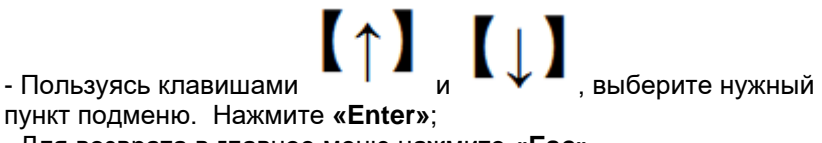

- Для возврата в главное меню нажмите «Esc».

### Клавиша «F3»: Set (настройки)

Настройка времени сканирования

| Banks : 02 Ports : 08                                                                                          |                        |  |  |
|----------------------------------------------------------------------------------------------------|------------------------|--|--|
| F1:LST F2: Scan                                                                                                | F3: Set F4: Tool       |  |  |
| NO. C QV LI                                                                                                    | Scan Time<br>Port Time |  |  |
| 🔿 01 🌣                                                                                                    | Console PWD            |  |  |
| 02                                                                                                    | Port PWD               |  |  |
| 03                                                                                                    | Load Default           |  |  |
| 04                                                                                                    | SYSTEMS                |  |  |
| 05                                                                                                    | SYSTEMS                |  |  |
| 06                                                                                                    | SYSTEMS                |  |  |
| 07                                                                                                    | SYSTEMS                |  |  |
| 08                                                                                                    | SYSTEMS                |  |  |
| GOTO PORT: 01<br>GOTO BANK: 01                                                                                 |                        |  |  |
| (050)       ↑↓ [0-9]       [Home] [End]       [Esc]         F5: QV       F6: Name       F8: Lock       Console |                        |  |  |

Рис.14 Меню «Set»

| Пункт<br>подменю | По умолчанию                                                                          |                              |
|------------------|---------------------------------------------------------------------------------------|------------------------------|
| Scan Time        | <b>5S</b> (время сканирования сек.)                                                   | Диапазон (сек.): <b>5-99</b> |
| PortTime         | 5S (время сканирования сек.)                                                          | Диапазон (сек.): <b>5-99</b> |
| Console PWD      | E                                                                                     |                              |
| Load Default     | Сброс всех настроек (имена портов,<br>пароли, др.). Возврат к заводским<br>установкам |                              |

- Для входа в подменю нажмите клавишу «F3»;

- Пользуясь клавишами и и . Выберите нужный пункт подменю. Нажмите «Enter»; - Для возврата в главное меню нажмите «Esc».

Установка времени сканирования

«Scan Time» Устанавливается время, в течении которого будет осуществляться сканирование. Клавиатура и «мышь» должны находиться в статичном положении.

«**Port Time**» Устанавливается время отображения данных о подключенном канале (PORT, BANK,QV, др.)

- Выберите пункт подменю «Scan Time» или «Port Time»;

- Введите необходимое значение;

- Нажмите клавишу «Enter» для сохранения изменений и выхода из режима редактирования;

- - Для возврата в главное меню нажмите «Esc».

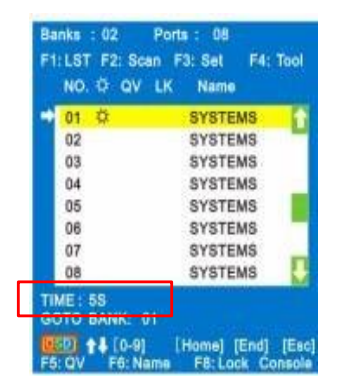

Рис. 15 Редактирование времени сканирования

### Установка пароля

Console PWD - пароль на доступ к консоли

Port PWD – пароль на доступ к порту (ПК)

- При появлении окна введения пароля, выберите соответствующий пункт («Console PWD» или «Port PWD»).

- Введите пароль. Введите пароль повторно для подтверждения (рис.16)

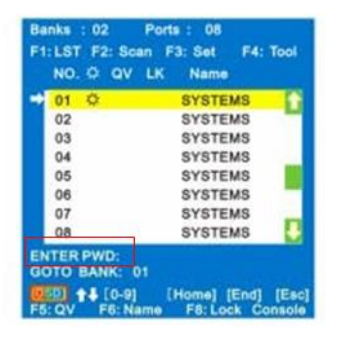

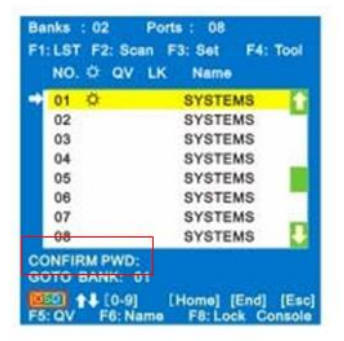

Рис. 16 Окно введения пароля

- Если значения в обоих окнах совпадают, пароль будет установлен.

Пароль может состоять из 8-и символов (макс.). Для пароля используются символы: «0...9». «А...Z».

### Смена пароля

- После ввода пароля выберите пункт, который хотите изменить («Console PWD» или «Port PWD»).

- Введите новый пароль.
- Нажмите клавишу «Enter». Пароль будет изменен.

### Клавиша «F4»:TOOL (дополнительно)

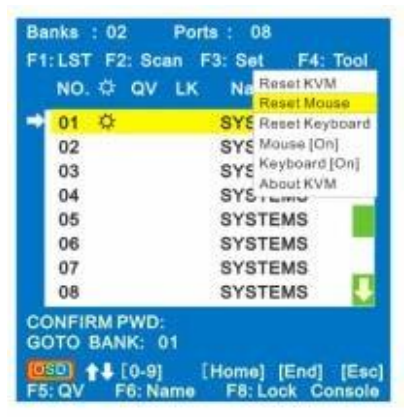

Рис. 17 Меню «TOOL»

| Пункт<br>подменю                                  | Назначение                                                                                                    |  |
|---------------------------------------------------|----------------------------------------------------------------------------------------------------|--|
| Reset KVM<br>(перезагрузка<br>переключател<br>я)  | <ol> <li>Если переключатель работает не корректно,<br/>выберите данный подпункт меню и нажмите «Enter»<br/>для перезагрузки устройства</li> </ol>                                                                                  |  |
| Reset Mouse<br>(перезагрузка<br>«мыши»)           | Если подключенная «мышь» работает не корректно,<br>выберите данный подпункт меню и нажмите клавишу<br><b>«Enter»</b>                                                                                                    |  |
| Reset<br>Keyboard<br>(перезагрузка<br>кпавиатуры) | Если подключенная клавиатуры работает не<br>корректно, выберите данный подпункт меню и<br>нажмите клавишу <b>«Enter»</b>                                                                                                    |  |
| Mouse<br>[<br>On]<br>(«мышь» вкл.)                | По умолчания все порты могут использовать<br>«мышь». Если хотите видеть только порты. не<br>использующие «мышь», выберите данный пункт<br>подменю, нажмите <b>«Enter»</b> и измените значение на                                   |  |
| <b>Keyboard</b><br>(клавиатура<br>вкл.)           | По умолчания все порты могут использовать<br>клавиатуру. Если хотите видеть только порты, не<br>использующие клавиатуру, выберите данный пункт<br>подменю, нажмите <b>«Enter»</b> и измените значение на<br><b>«Keyboard [Off]</b> |  |
| About KVM                                         | Для просмотра текущей версии прошивки<br>переключателя нажмите <b>«Enter»</b> . Для возврата к<br>предылущему пункту меню нажмите <b>«Esc»</b>                                                                                     |  |

- Для входа в подменю нажмите клавишу «F4»;

### - Пользуясь клавишами

【 ↑ 】 <sub>и</sub> 【 ↓ 】 <sub>. Выберите нужный</sub> пункт подменю. Нажмите «Enter»;

- Для возврата в главное меню нажмите «Esc».

### Возможные проблемы и способы их устранения

- 1. При возникновении какой-либо проблемы, убедитесь, что все кабели правильно подключены и надежно закреплены.
- 2. Во время загрузки ПК не нажимайте клавиши клавиатуры. Это может привести к тому, что клавиатура может быть не обнаружена или не корректно работать.
- 3. Если клавиатура не работает:
- убедитесь, что клавиатура исправна (работает при прямом подключении к ПК);
- замените клавиатуру. Используйте только 101, 102 или 104клавишные клавиатуры.
- 4. Если «мышь» не работает:
- убедитесь, что «мышь» исправна (работает при прямом подключении к ПК);
- используйте «мыши» с разъемом PS/2. «Мыши», подключаемые через адаптер могут работать не корректно. В этом случае замените «мышь».
- 5. Избегайте перемещения «мыши» и нажатия ее клавиш при загрузке. Включении/выключении ПК и при переключении портов.
- При переключении портов оптимальное время сканирования должно быть 5 с или больше.
- 7. Если индикатор подачи электропитания переключателя не горит, но устройство работает, это означает, что переключатель получает питание через разъемы PS/2 от подключенных ПК. Этого допускать нельзя. Поэтому следите, чтобы переключатель был включен, адаптер питания подключен и исправен.

| Модель                      | SW-VKM108                                                                            | SW-VKM116 |
|-----------------------------|--------------------------------------------------------------------------------------|-----------|
| Кол-во портов               | 8                                                                                    | 1         |
| Кабель VKM                  | 8xHDB -15F, PS/2 (клавиатура, «мышь»)                                                |           |
| Разъем «Console<br>Port»    | 1x6 Pin mini DIN F (Клавиатура)<br>1x6 Pin mini DIN F («Мышь»)<br>1xHDB-15F(Монитор) |           |
| Разъм «Daisy Chain<br>Port» | 1xDB-25F                                                                             |           |
| Выбор портов                | Клавиши передней панели, Меню (OSD),<br>«Горячие» клавиши                            |           |

### Технические характеристики\*

| Индикатор (7-<br>сегментный)                 | Активные Группа и Порт (BANK, PORT) |                  |
|----------------------------------------------|-------------------------------------|------------------|
| Меню OSD                                     | Есть                                |                  |
| Интервал                                     | 599c                                |                  |
| Клавиатура (разъем)                          | PS/2                                |                  |
| «Мышь» (разъем)                              | PS/2                                |                  |
| Разрешение (VGA)                             | 1920X1440                           |                  |
| Частота                                      | 200MHz                              |                  |
| Кол-во подкл. групп<br>«Daisy Chain» (макс.) | 32                                  |                  |
| Кол-во подкл. ПК                             | 1                                   | 5                |
| Электропитание                               | 90264В перемен. тока                |                  |
| Рабочая температура                          | 0+50°C                              |                  |
| Температура                                  | -20+60°C                            |                  |
| Влажность                                    | До 80%, без конденсата              |                  |
| Исполнение                                   | 19" Rack Mount / 1RU                |                  |
| Bec (r)                                      | 2<br>2<br>0<br>0                    | 2<br>4<br>0<br>0 |
| Размеры (ДхШхВ)                              | 440x180x44                          |                  |

\*Производитель имеет право изменять технические характеристики изделия и комплектацию без предварительного уведомления